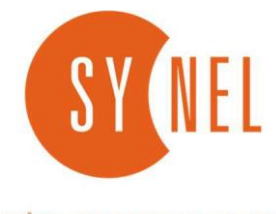

360-365 WORKFORCE MANAGEMENT

## <u>עדכון שעוני חורף/קיץ בהרמוני</u>

לקוח/ה יקר/ה, שעון החורף קרב ובא ובתאריך ה-30.10.2022 בשעה 02:00 לפנות בוקר כידוע , יעבור השעון לשעה 01:00 כלומר

שעה אחורה , ובתאריך 24.03.2023 בשעה 02:00 לפנות בוקר יעבור השעון לשעה 03:00 כלומר שעה קדימה. על מנת שלא ייווצר לך פער בשעות יש לכוון את התוכנה מראש שתכוון את השעה (מדובר בלקוחות המשתמשים בשעוני SY780 SY745 SY765 – שעוני SY780 SY745.

אין לעשות את הפעולה על שעוני הSYnergy הם מכוונים את עצמם על השרת

נא לשים לב נא לבצע את השינוי מראש , טרם נכנס שעון החורף לתוקף , השינוי שתבצעו כעת , ישפיע רק החל מהתאריך והשעה הרצויים.

> <u>הנחיות לעדכון השעה בתוכנת ההרמוני</u> 1.נכנסים לתוכנת ההרמוני ובוחרים בתפריט מימין למטה "תקשורת" 2. בתוך התת תפריט שנפתח לנו בוחרים "מסופים"

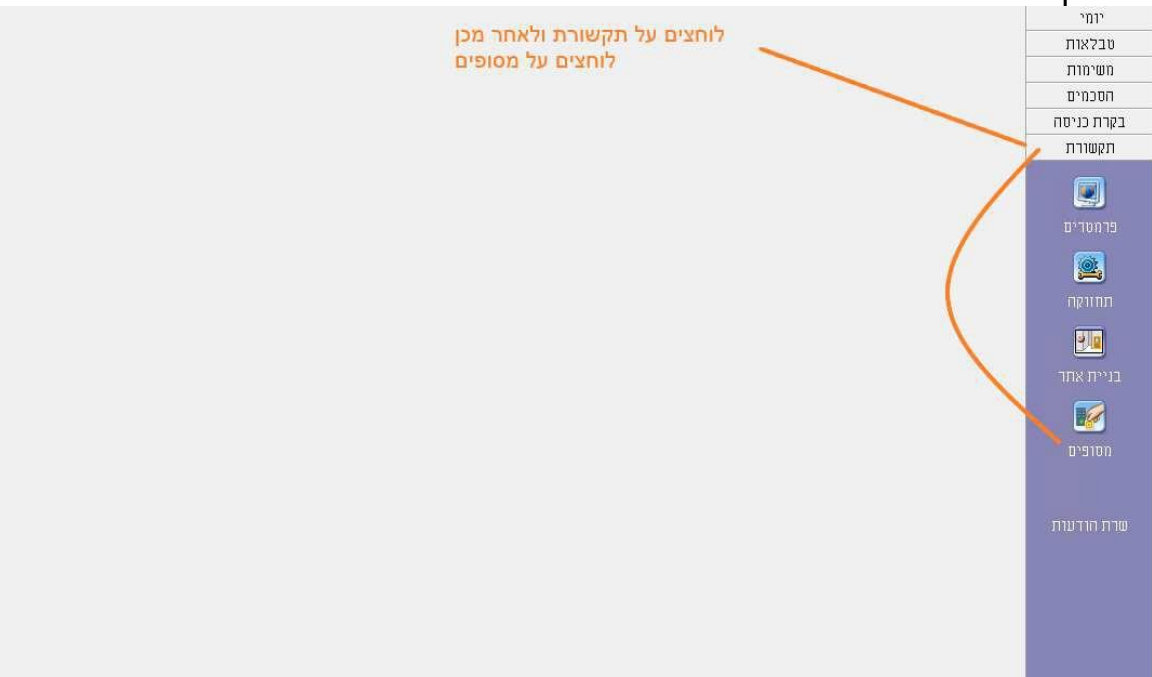

3.הופיעה רשימת השעונים , לוחצים קליק ימני בעכבר ובתפריט שנפתח בוחרים "התאם מסופים לשינוי שעון קיץ".

|   | קוד | תאור                          | סוג    |
|---|-----|-------------------------------|--------|
| 1 | 1   |                               | SY-780 |
|   | 2   | חדש                           | SY-780 |
|   | 3   | עדכן 🌌                        | SY-780 |
|   | 4   | 👗 מחק                         | SY-780 |
|   | 5   | לשמור בשם 📃 🕺                 | SY-780 |
|   | 5   |                               | SY-780 |
|   | 7   |                               | SY-780 |
|   | 3   | הונאם מסופים כשינויי שעון קיץ | SY-780 |
|   | *9  | התאם טורים 🎯                  | SY-780 |

## : כעת נפתח החלון הבא.4

התאם מסופים לשינויי שעון קיץ

| -                                     | תאריך                 | 1   לפי                               | התאם מסופים לשינויי שערן קיץ |  |
|---------------------------------------|-----------------------|---------------------------------------|------------------------------|--|
| 0000000000000000000000000000000000000 | שעה<br>02:00<br>02:00 | תאריך<br>31/10/2021 ▼<br>25/03/2022 ▼ |                              |  |
|                                       |                       | שור ביטול                             | אי                           |  |

- בהתאם מסופים לשינויי שעון קיץ בחרו לפי תאריך (ראו תמונה למעלה)
  - עדכנו את התאריכים הרלוונטיים
- שימו לב שרשום -1 בשורה העליונה ו1 בשורה התחתונה (חורף/קיץ) בהתאמה
  - לחצו על אישור

.5.כעת יש לחזור לתפריט מימין למטה "תקשורת" ולבחור הפעם "תחזוקה".

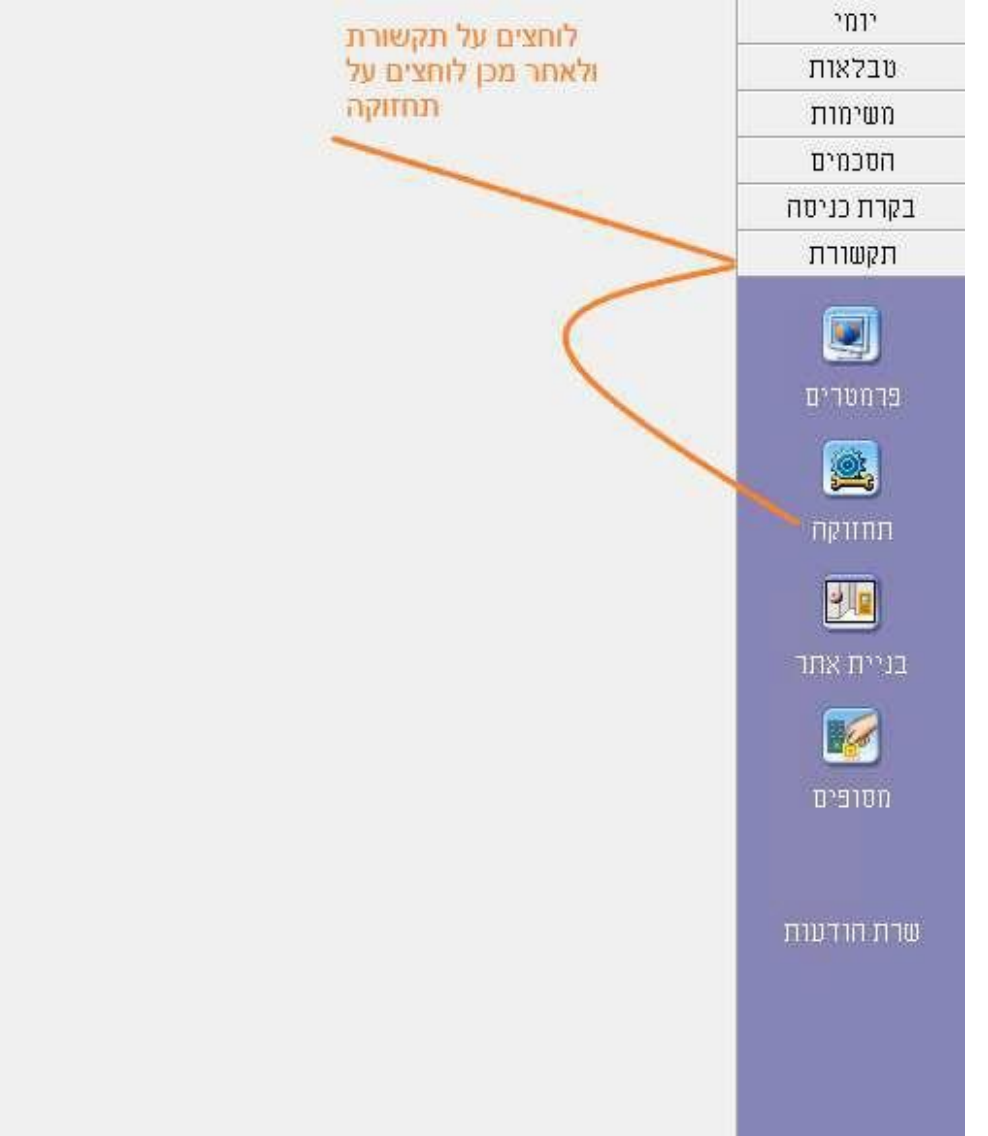

×

6.לאחר שהופיעו השעונים (להוריד את השעונים משעוני הSYNERGY כמו שמופיע בתמונה ולסמן רק את השעונים מדגם (SY

| רשימת מסופיב    | N                                                                                                    |   |
|-----------------|----------------------------------------------------------------------------------------------------|---|
|                 | Lis dimension                                                                                                    |   |
|                 | V                                                                                                    |   |
|                 |                                                                                                    |   |
|                 |                                                                                                    |   |
|                 | Aliments (2)                                                                                                    |   |
|                 |                                                                                                    |   |
|                 | and a second second sec |   |
|                 |                                                                                                    | V |
|                 | Aliments (3)                                                                                                    |   |
|                 | V                                                                                                    |   |
|                 | Provent 1                                                                                                    |   |
|                 | V                                                                                                    |   |
|                 | Aliments (2)                                                                                                    |   |
|                 |                                                                                                    |   |
| וייר להוריד און | שימו לר שו                                                                                                    |   |
| וסימון משעוני ה | ISYNERGY                                                                                                    |   |

7.לחצו מקש ימני (לאחר שסימנתם את שעוני ה SY בלבד) ובחרו התאם מסופים לשינויי שעון קיץ ולוחצים על OK בחלונית הקטנה שהופיעה.

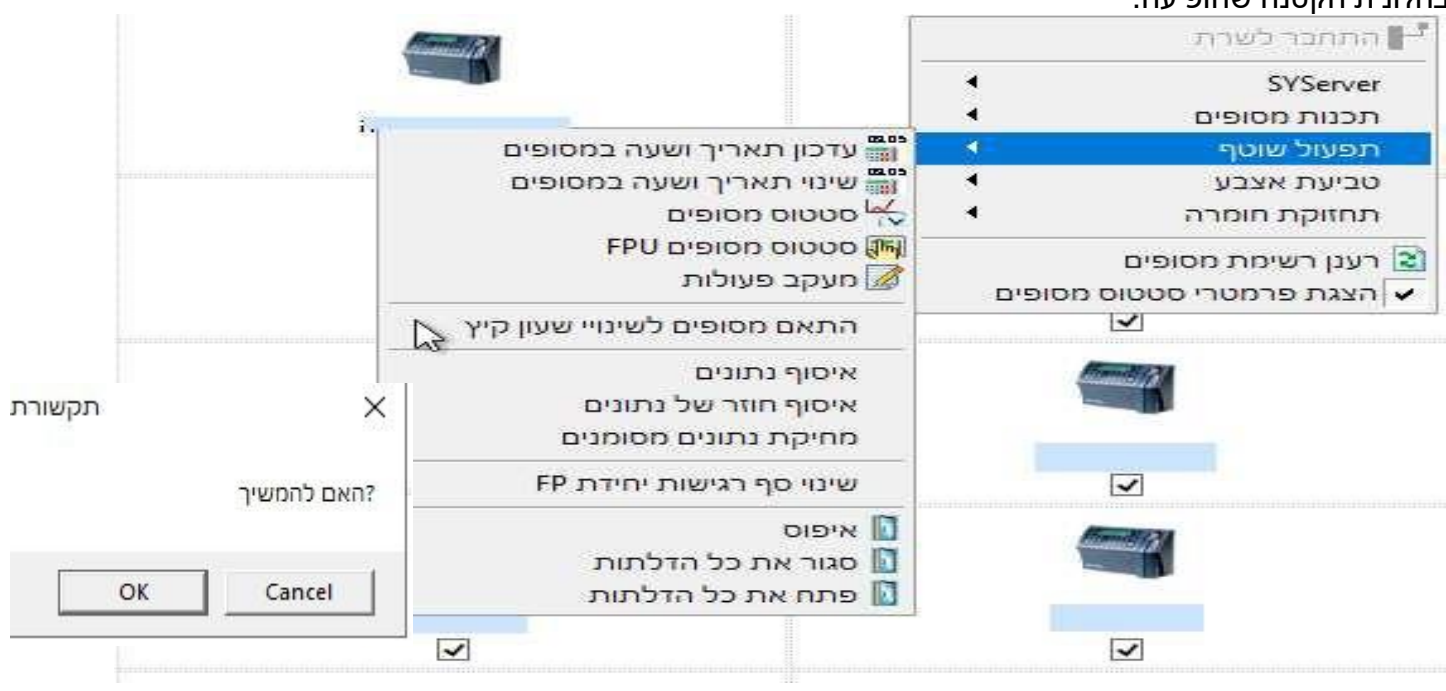

שימו לב במידה וברשותכם שעוני מדגם SY715 יש לפעול בדרך הבאה (במקום ללחוץ על התאם מסופים לשינויי שעון קיץ) יש לבחור את שעוני הSY715 (נראים כמו בתמונה למטה)

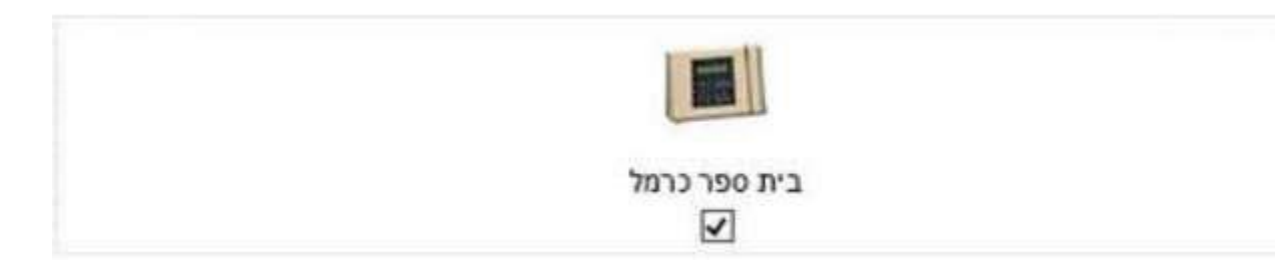

## ולאחר מכן תכנות מסופים > אפשרויות תכנות > שלח הגדרות כלליות

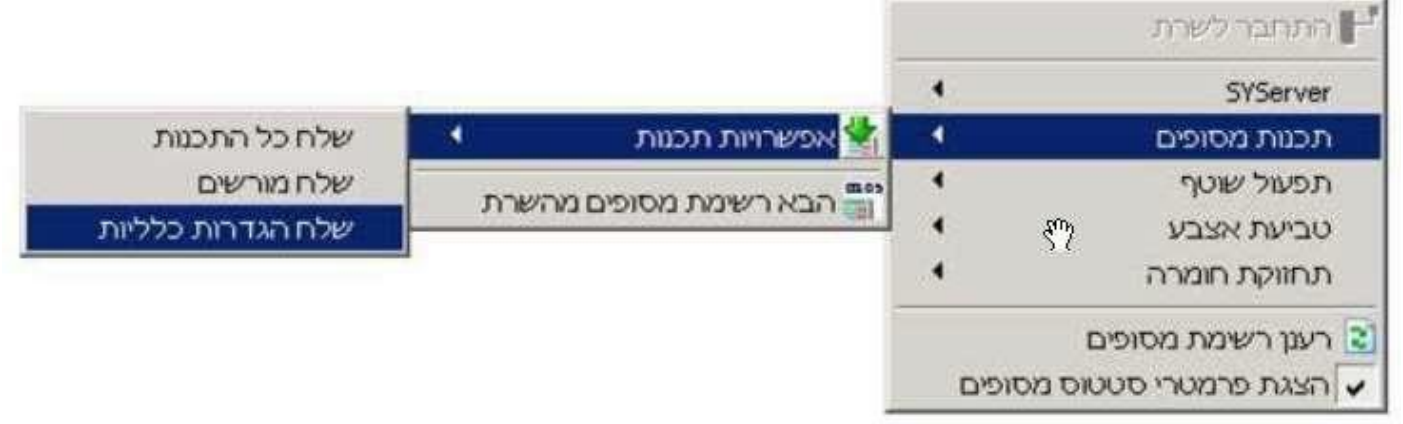

## במידה והשעונים לא השתנו לאחר החלפת השעון יש צורך בעדכונם בצורה ידנית , יש לעדכן את השעה הנכונה לפי ההנחיות הבאות שימו לב פעולה זה נכונה לגבי כל דגמי השעונים

- ראשית נבדוק שהשעה במחשב ממנו מתבצע העדכון הוא מכוון לשעה הנכונה
  - נכנסים לתוכנה ההרמוני ובוחרים בתפריט מימין למטה: תקשורת > תחזוקה
- לוחצים על קליק ימני על אחד מהשעונים ובתפריט בוחרים תפעול שוטף > עדכון תארים ושעה במסופים
  ובחלונית הקטנה שתופיע לחצו על OK וממתינים לסיום העדכון

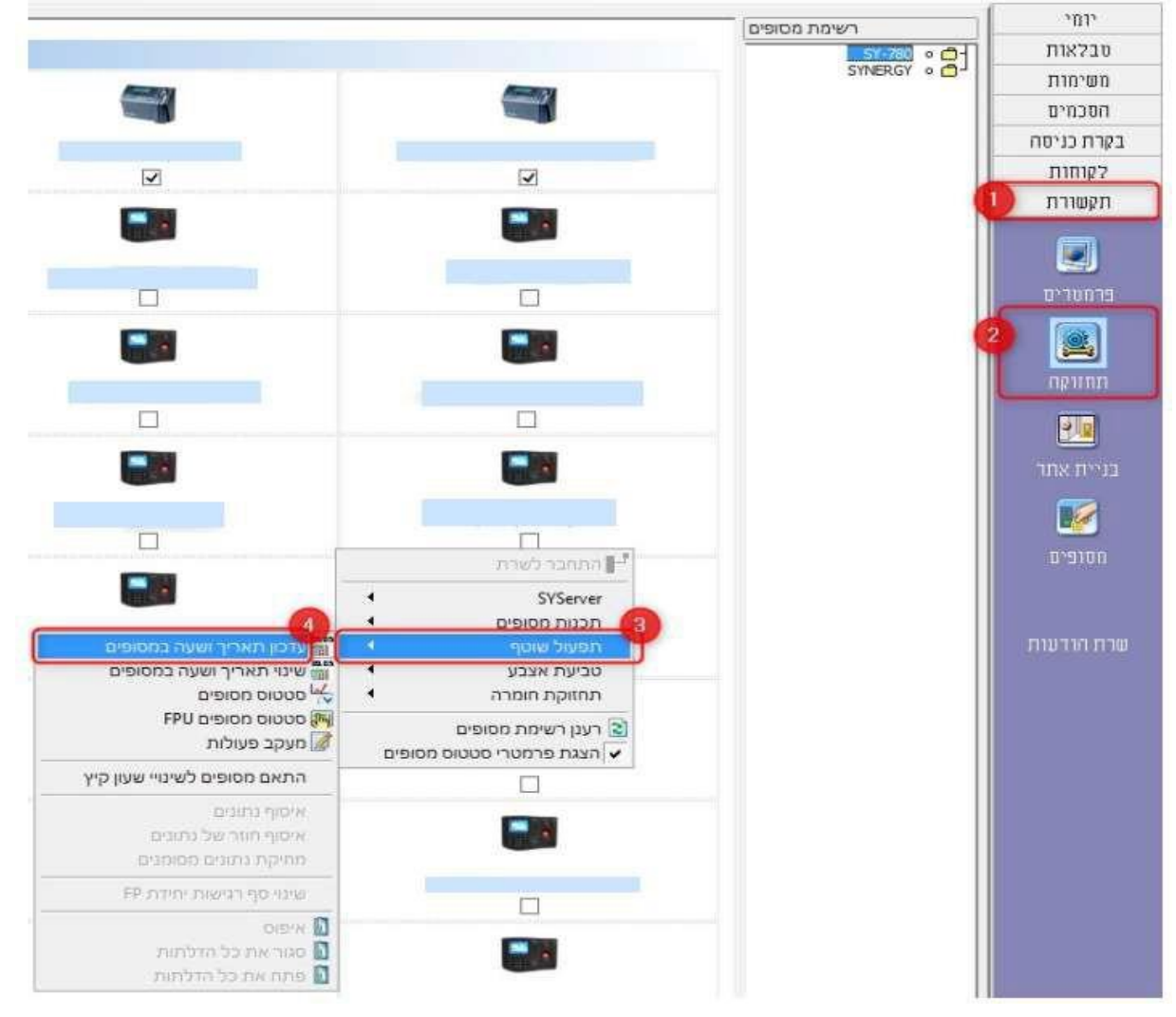

במידה ונתקלתם בבעיה, אנא פיתחו קריאה לתמיכה באתר סינאל והתומכים שלנו ישמחו לעזור <u>https://tickets.synel.co.il</u> צם סבום לכם בסבטים לכנוסב לעזוב דבועות בשובות אנע שלפו אלונו מיול לדוע"ל.

אם חסרים לכם הפרטים לכניסה לאזור קריאות השירות אנא שלחו אלינו מייל לדוא"ל: <u>support@synel.co.il</u> ונשמח לשלוח לכם את הפרטים לפתיחת הקריאה

> חורף נעים ובריא, מחלקת תמיכה חברת סינאל מלל PayWay

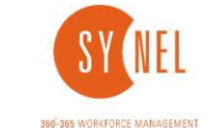